# Приступая к работе

### Запуск/выход из приложения

#### Запуск приложения

 Нажмите "MENU". (Операция на данной камере)

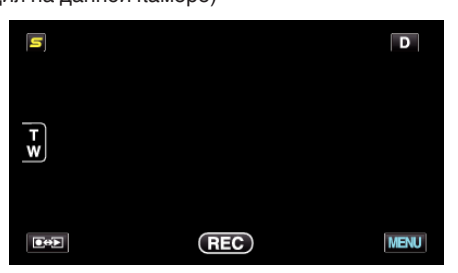

2 Нажмите "\*". (Операция на данной камере)

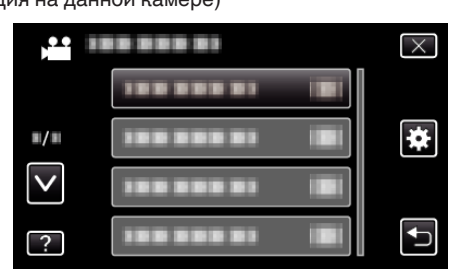

**3** Нажмите "Bluetooth". (Операция на данной камере)

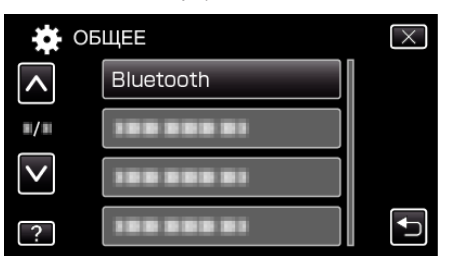

4 Нажмите "СОЕДИНЕНИЕ". (Операция на данной камере)

Bluetooth × СОЕДИНЕНИЕ

5 Нажмите "СМАРТФОН". (Операция на данной камере)

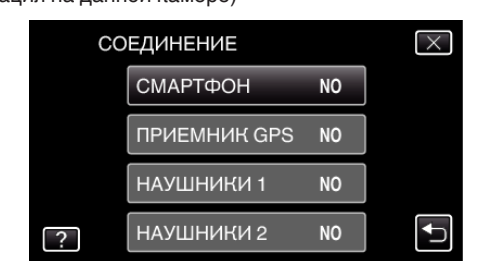

6 Выберите и нажмите на смартфоне, чтобы осуществить подключение из списка. (Операция на данной камере)

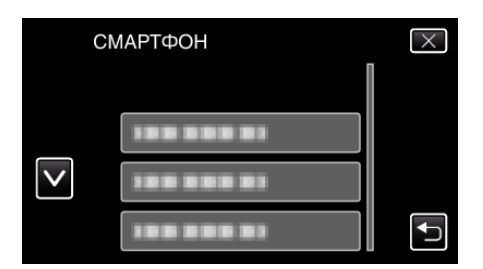

- Убедитесь, что значок сменился на "ОN". (С каждым нажатием значок переключается с "ON" на "OFF" или наоборот.)
- Чтобы выбрать снова, выберите из "ИЗМЕНЕНИЕ НАСТРОЕК".
- 7 Нажмите "Х", чтобы выйти из меню. (Операция на данной камере)
- 8 Нажмите на "Everio Controller" в списке приложений. (Операция на смартфоне)
- 9 Нажмите на названии модели используемой видеокамеры. (Операция на смартфоне)

#### Выход из приложения

- Нажмите кнопку "RETURN". (Операция на смартфоне)
- 2 Нажмите "ОК". (Операция на смартфоне)

## ПРЕДУПРЕЖДЕНИЕ : -

Осуществляйте выход из приложения только вышеуказанным способом.